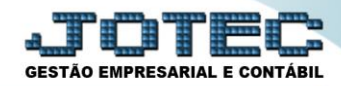

## EMISSÃO DE G. INTER – NOVA GIA LFEMMNOGI

Explicação: Permite a emissão da GIA (Guia de Informação e Apuração do ICMS) em formato de arquivo texto, apurando os valores de ICMS padrão GIA para transmissão ao programa da Receita Federal.

## > Para realizar a emissão deste relatório acesse o módulo: Fiscal.

| 172.16.1.28/cgi-bin/jotec.exe?ERRO=&ABV=                                                                                                    | S+U+P+O+R+T+E&C999=JOTEC&C00 | 2=&tiptrib=1&microepp=0&est | tadocli=PB&RAZSOC=SUPOR    | TE++JOTEC&USUAR=TESTE&IP_PORTA_ | SE=sistema.jotec.com.br%3A8078&idd=suporte&dir=N                                                          |
|----------------------------------------------------------------------------------------------------|------------------------------|-----------------------------|----------------------------|---------------------------------|----------------------------------------------------------------------------------------------------|
| LOGO MARCA<br>EMPRESA                                                                                                    |                              |                             |                            |                                 | GESTÃO EMPRESARIAL E CONTÁBIL                                                                             |
| Sistemas<br>Faturamento                                                                                                    | Faturamento                  | Serviços                    | CRM · SAC                  | Telemarketing                   | Acesso Rápido<br>Contabilidade                                                                            |
| CRM - SAC C<br>Telemarketing C<br>EDI C<br>Mala Direta C                                                                                                    | EDI                          | Mala Direta                 | PDV                        | Estoque                         | Gera arquivo ECD<br>Balancete<br>Parâmetros integração<br>Empresa<br>Gera arquivo FCONT                   |
| PDV C<br>Estoque C<br>Compras C<br>ELPR C                                                                                                    | Compras                      | ELPR                        | Produção                   | Gerenc. de<br>projetos          | Faturamento Pedido Folha de Pagamento Folha de Pagamento                                                  |
| Produção C<br>Gerenc. de projetos C<br>Contas a Pagar                                                                                                    | Contas a Pagar               | Contas a Receber            | Bancos                     | Fluxo de Caixa                  | Forna<br>Fechamento Quinzenal/Mensal<br>Admitidos/Demitidos no Mês<br>Hollerith                           |
| Contas a Receber C<br>Bancos C<br>Fluxo de Caixa C<br>Centro de Custo C                                                                                                    | Centro de Custo              | Exportador                  | Gestor                     | Importador                      | Gera lançamentos na ficha mensal<br>Tabela de Eventos<br>Gera arq.de remessa bancária<br>Relação Bancária |
| Exportador Gestor Guidente Constantion Constantion Constanti Constantion Constantion Constantion Const | Auditor                      | Filiais                     | Estatísticas &<br>Gráficos | Fiscal                          | Ficha Financeira Mensal<br>Tabela de Incidências<br>Fiscal                                                |
| Filiais C<br>Estatísticas & Gráficos C<br>Fiscal C<br>Contabilidade C                                                                                                    | Contabilidade                | Diário Auxiliar             | Ativo Fixo                 | Folha de<br>Pagamento           | E-Commerce                                                                                                |
| Diário Auxiliar                                                                                                    |                              | TESTE                       | 05/06/2017                 |                                 |                                                                                                    |

## Em seguida acesse: Relatório > G.INTER – Nova Gia.

| Menu da Folha de Pagamento - JOTEC - jtfpmel<br>(i) 172.16.1.28/cgi-bin/jtfpme01.exe?PR0G=jotec                                                                                                    | 01 - 0000073.01 - | Mozilla Firefo                                          | x                                                                                                    |                          |                                                                                                    |                                                                                                    |                      |                                                                                             | COLUMN TO STREET, ST                                                                                     |                               |
|----------------------------------------------------------------------------------------------------|-------------------|---------------------------------------------------------|----------------------------------------------------------------------------------------------------|--------------------------|----------------------------------------------------------------------------------------------------|----------------------------------------------------------------------------------------------------|----------------------|---------------------------------------------------------------------------------------------|----------------------------------------------------------------------------------------------------|-------------------------------|
|                                                                                                    |                   |                                                         |                                                                                                    |                          |                                                                                                    |                                                                                                    |                      |                                                                                             |                                                                                                    | GESTÃO EMPRESARIAL E CONTÁBIL |
| Sistemas                                                                                                    |                   | <u>Arquivo</u>                                          | A <u>t</u> ualização                                                                                                    | <u>C</u> onsulta         | R <u>e</u> latório                                                                                                    | <u>G</u> eradores                                                                                                    |                      |                                                                                             |                                                                                                    | FISCAL                        |
| Faturamento         Serviços         CRM - SAC         Telemarketing         EDI         Mala Direta         PDV         Estoque         Compras         ELPR         Produção         Gerenc. de projetos |                   | Re<br>Entr<br>Said<br>Serv<br>ICM<br>IPI p<br>Ap<br>ICM | gistros<br>radas<br>las<br>viços tomados<br>viços prestado<br>S por conta cont<br>ouração<br>s<br>s<br>racenal saldo IP<br>opedial caldo IP | s<br>ntábil<br>ábil<br>1 | Apuração de<br>Apuração de<br>Apuração de<br>Apuração de<br>Diversos<br>Arquivos Ane<br>Anual de imp<br>Resumo de o<br>Informe econ | IPI<br>ICMS livro<br>IPI livro<br>ISS<br>PIS/COFINS<br>exos<br>ostos retidos<br>perações poi<br>ômico fiscal 1<br>io mansal sal | código fiscal<br>CMS | DARF<br>G.INTER<br>Termo ab<br>Correlaca<br>IR Anteci<br>Crédito P<br>Valores d<br>Carta de | - Nova Gia<br>ert. encerr<br>o NSU/Docto fiscal<br>pado<br>IS/COFINS<br>evidos PIS/COFINS<br>Faturamento |                               |
| <ul> <li>Suporte eletrônico</li> <li>Melhorando sua empresa</li> </ul>                                                                                                    |                   | _                                                       | E-Entradas                                                                                                    |                          | I-Reg                                                                                                    | I-Registro de serviços prestados                                                                                                |                      | L-Saldo credor IPI                                                                          |                                                                                                    |                               |
|                                                                                                    |                   |                                                         | N-F                                                                                                    | N-Registro de serviç     |                                                                                                    | dos P-IPI                                                                                                    |                      | F-Menu Inicial                                                                              |                                                                                                    |                               |
| SUPORTE JOTEC                                                                                                    |                   |                                                         |                                                                                                    | TE                       | STE                                                                                                    | 22/05/                                                                                                    | 2017 N               | IATRIZ (LUC                                                                                 | RO REAL)                                                                                                 |                               |

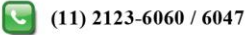

Na tela que será aberta em seguida, selecione o (1)Tipo de GIA (Relatório ou Arquivo) e o (2) Período (Data inicial e final) a ser considerado. Clique no ícone da "Impressora" para emitir.

| 🧶 Detalhamento por Unidade da Federação por GI-ICMS - JOTEC - jtlfle10 - 0000049.50 - Mozilla Firefox    | ) <b>X</b> |
|----------------------------------------------------------------------------------------------------|------------|
| () 172.16.1.28/cgi-bin/jttfle10.exe                                                                      |            |
|                                                                                                    |            |
| 1     Tipo de GIA       Imicial     01/05/2017       Imicial     01/05/2017       Imicial     31/05/2017 |            |
| Linhas por página 055                                                                                    |            |
|                                                                                                    |            |

Confirme a emissão do relatório. Selecionando a opção: Gráfica Normal – PDF com logotipo, será gerado o relatório em formato PDF.

| 1515944.pdf - Mozilla Firefox                           |                  |                         |                         |       |      |                 |             |
|---------------------------------------------------------|------------------|-------------------------|-------------------------|-------|------|-----------------|-------------|
| 172.16.1.28/files/14515944.pdf                          |                  |                         |                         |       |      |                 |             |
| D A Página: 1 de 1                                      | <b>- +</b> 70%   | \$                      |                         | 25    | 0    | Bi M            | <b>&gt;</b> |
| SUPORTE JOTEC                                           | RELATÓRIO PARACO | JTLFLE10<br>NFERÊNCIAD/ | 25/09/2015<br>A Gi-ICMS | 14:52 |      | PAGINA: 1 de 1  |             |
| SUPORTE JOTEC<br>PERÍODO: 15/08/2015                    |                  |                         |                         | c     | NPJ: | 01.141.767/0001 | -01         |
| DESCRIÇÃO                                               |                  | GIA                     |                         |       |      |                 | -           |
| 1 Receita de exportação                                 |                  |                         |                         |       |      |                 | ×           |
| B (-) Devoluções de vendas                              |                  |                         |                         |       |      |                 |             |
| 8 (-) ICMSsaidas                                        |                  |                         |                         |       |      |                 | 1           |
| 9 🕞 ICMS entradas                                       |                  |                         |                         |       |      |                 | ~           |
| 20 Compras de mercadorias / produtos no mercado interno |                  |                         |                         |       |      |                 | ✓           |
| 21 Compras de mercadorias / produtos no mercado externo |                  |                         |                         |       |      |                 | ✓           |
|                                                         |                  |                         |                         |       |      |                 |             |
|                                                         | m                |                         |                         |       |      |                 |             |

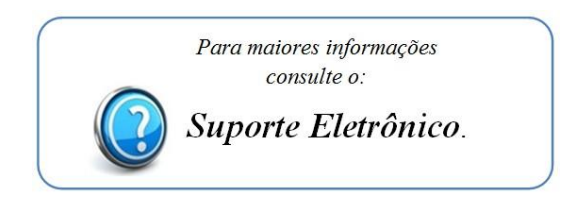